|                           | INSTRUCCIÓN<br>TÉCNICA ESPECÍFICA | IE16-12-FO80              |                                                |                                            |  |
|---------------------------|-----------------------------------|---------------------------|------------------------------------------------|--------------------------------------------|--|
| UNIVERSIDAD<br>DE GRANADA | GUÍA DE USUARIO P.<br>FOURI       | ARA EL MANEJO DE<br>ER 80 | Página 1 de 17<br>Nº Revisión: 1<br>21/03/2025 | Centro de<br>Instrumentación<br>Científica |  |

# GUÍA DE USUARIO PARA EL MANEJO DE FOURIER80

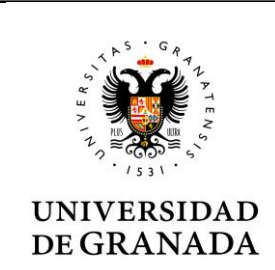

| INSTRUCCIÓN        |  |
|--------------------|--|
| TÉCNICA ESPECÍFICA |  |

GUÍA DE USUARIO PARA EL MANEJO DE

FOURIER 80

Página 2 de 17 Nº Revisión: 1 21/03/2025

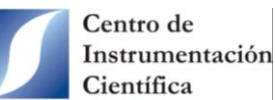

# INDICE

- 1. OBJETIVO
- 2. ALCANCE
- **3. DEFINICIONES**
- 4. DESARROLLO
  - 4.1. Características Fourier80
    - 4.1.1. LED de estado
  - 4.2. Manejo de la muestra
  - 4.3. Adquisición
    - 4.3.1. Configurar una adquisición
    - 4.3.2. Ejecución de experimentos
    - 4.3.3. Detener una adquisición
    - 4.3.4. Pantalla de resultados de adquisición
  - 4.4. Últimos datos (Latest Data)
  - 4.5. Settings
    - 4.5.1. Editar Experimentos
      - 4.5.1.1. Crear un nuevo experimento a partir de uno existente
      - 4.5.1.2. Ver/editar detalles de un experimento
  - 4.6. Visualización y procesado de espectros
  - 4.7. Transferencia de resultados al servidor FTP

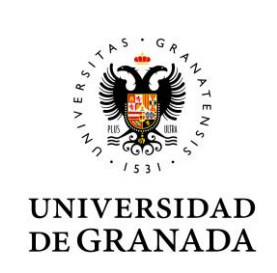

INSTRUCCIÓN TÉCNICA ESPECÍFICA

GUÍA DE USUARIO PARA EL MANEJO DE FOURIER 80 Página 3 de 17 Nº Revisión: 1 21/03/2025

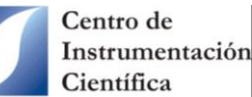

## 1. OBJETIVO.

Describir el procedimiento que deben seguir los Usuarios en régimen de autoservicio para la adquisición de espectros en el espectrómetro RMN Fourier 80 de Bruker ubicado en la Facultad de Farmacia con el software GoScan. Para una ayuda más precisa en la adquisición de espectros de rutina o experimentos de RMN más avanzados, consulta con el Técnico de la Unidad.

## 2. ALCANCE.

Este procedimiento es de aplicación en la unidad de RMN con sede en la Facultad de Farmacia.

## **3. DEFINICIONES.**

Spinner: Portamuestras usado en RMN para introducir el tubo de la muestra en el espectrómetro.

## 4. DESARROLLO.

## 4.1. Características Fourier 80

El Fourier 80 es un espectrómetro de sobremesa de resonancia magnética nuclear (RMN) de alto rendimiento de 80 MHz diseñado para el laboratorio de rutina en instalaciones de investigación o entornos universitarios. Entre las características más reseñables podemos destacar:

- Fácil instalación y con un consumo eléctrico muy bajo (<300 Watts).
- Tiene un imán permanente de alto rendimiento y libre de criogénicos.
- Equipado con sonda para medir protón y carbono.
- Permite hacer seguimiento de cinéticas, reacciones de síntesis, identificar compuestos en mezclas o verificar estructuras.
- Aunque tiene la posibiliad de automatización y de gradiente de campo pulsado, este equipo no dispone de esto.
- Dispone de GoScan, un software de manejo fácil y muy intuitivo.

Para más información sobre el espectrómetro, visite el enlace web https://goo.su/K9GwE

## 4.1.1. LED de estado

El espectrómetro tiene un LED de estado ubicado en la parte frontal, que puede tener los siguientes colores.

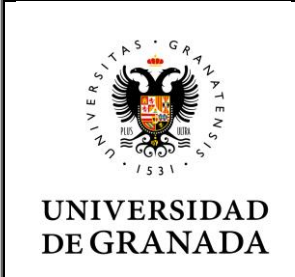

| INSTR   | UCCI | ON     |
|---------|------|--------|
| TÉCNICA | ESPE | CÍFICA |

Página 4 de 17 Nº Revisión: 1 21/03/2025

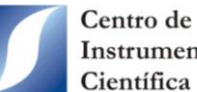

Instrumentación Científica

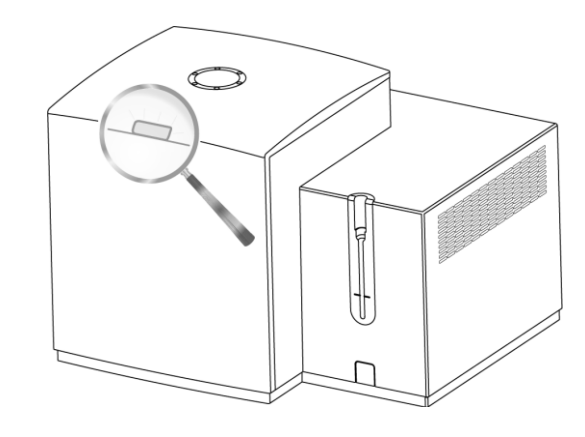

GUÍA DE USUARIO PARA EL MANEJO DE

FOURIER 80

| Color   | Descripción del estado                                                                                   |
|---------|----------------------------------------------------------------------------------------------------|
| Azul    | Listo para operar.                                                                                       |
| Naranja | El dispositivo se está iniciando o aún no está lo suficientemente esta-<br>ble para realizar mediciones. |
| Rojo    | Error.                                                                                                   |
| Ninguno | Apagado.                                                                                                 |

El software GoScan también dispone de un indicador de estado.

|      |                      |              | 06:20 F          | м 🕐 |
|------|----------------------|--------------|------------------|-----|
| Stat | e: INITIALIZED       | 器 Automation | 🖻 Latest Data    | 4   |
| Sa   | Experiment           | Sample       | Acquisition Date | S   |
|      | May 15, 2019         |              |                  |     |
|      | <sup>1</sup> H short | BatchNo123   | 06:26 PM         |     |
|      | MyScreening          | MySample     | 06:20 PM         |     |
|      | <sup>1</sup> H COSY  | MySample     | 06:20 PM         |     |
|      | May 13, 2019         |              |                  |     |
|      | hi commenter         | K.K. C       | 05.10 DL1        |     |

## 4.2. Manejo de la muestra

Es la parte más crítica de la adquisición de los espectros. La rotura de un tubo al introducirlo en el imán puede ocasionar un daño irreparable o al menos muy costoso en el equipo. Por eso se ruega tener especialmente cuidado en el manejo de la muestra. A continuación, se describe el procedimiento a seguir.

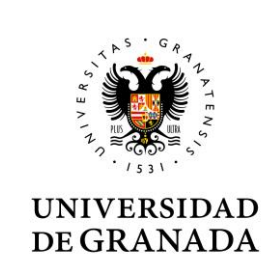

| INSTR   | UCCION     |
|---------|------------|
| TÉCNICA | ESPECÍFICA |

GUÍA DE USUARIO PARA EL MANEJO DE FOURIER 80 Página 5 de 17 Nº Revisión: 1 21/03/2025

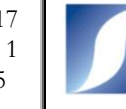

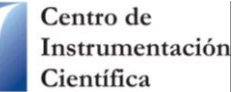

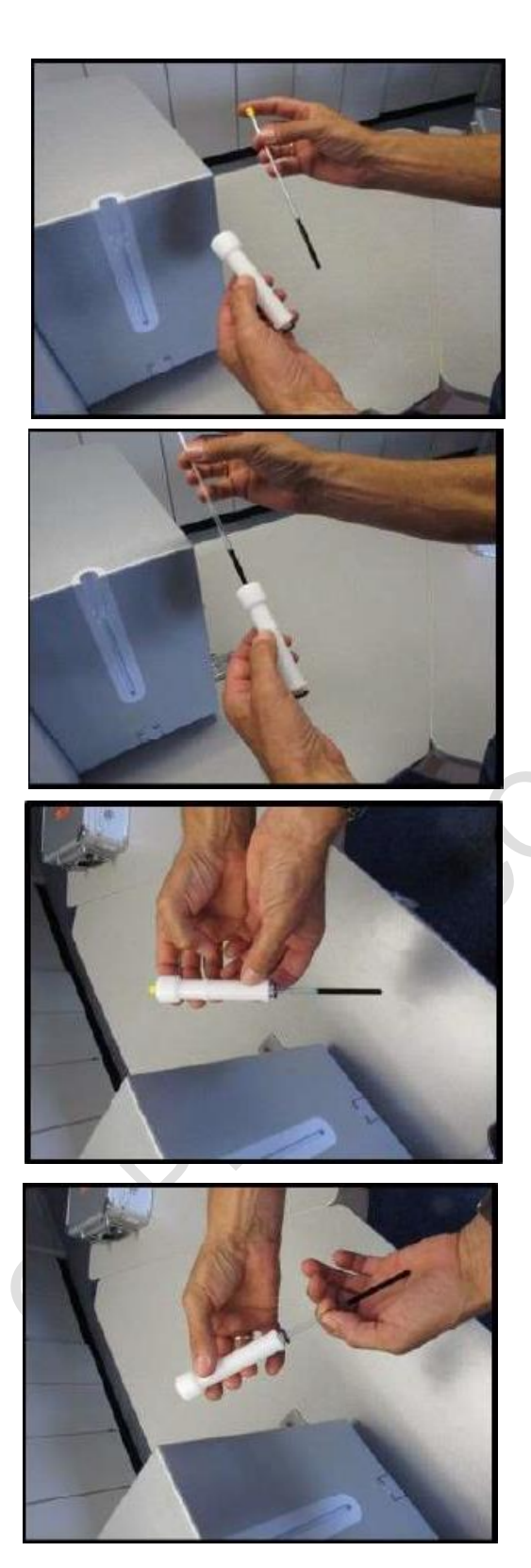

Muestra y soporte de muestra o spinner.

Inserte la muestra en el spinner desde arriba.

Inserte la muestra hasta que quede sumergida en el spinner.

Continúe tirando suavemente de la muestra hacia abajo hasta que sienta una ligera resistencia. No se aleje demasiado, pues podrá empujar el tapón hacia afuera y dejarla colgando en el spinner. Nota: Asegúrese de tener las manos limpias y secas y sujete el tubo por encima del nivel de la muestra para evitar contaminarlo.

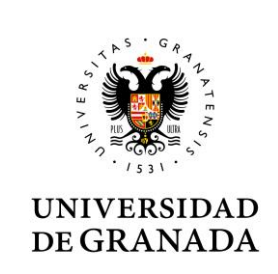

INSTRUCCIÓN TÉCNICA ESPECÍFICA

GUÍA DE USUARIO PARA EL MANEJO DE FOURIER 80 Página 6 de 17 Nº Revisión: 1 21/03/2025

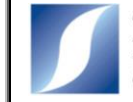

Centro de Instrumentación Científica

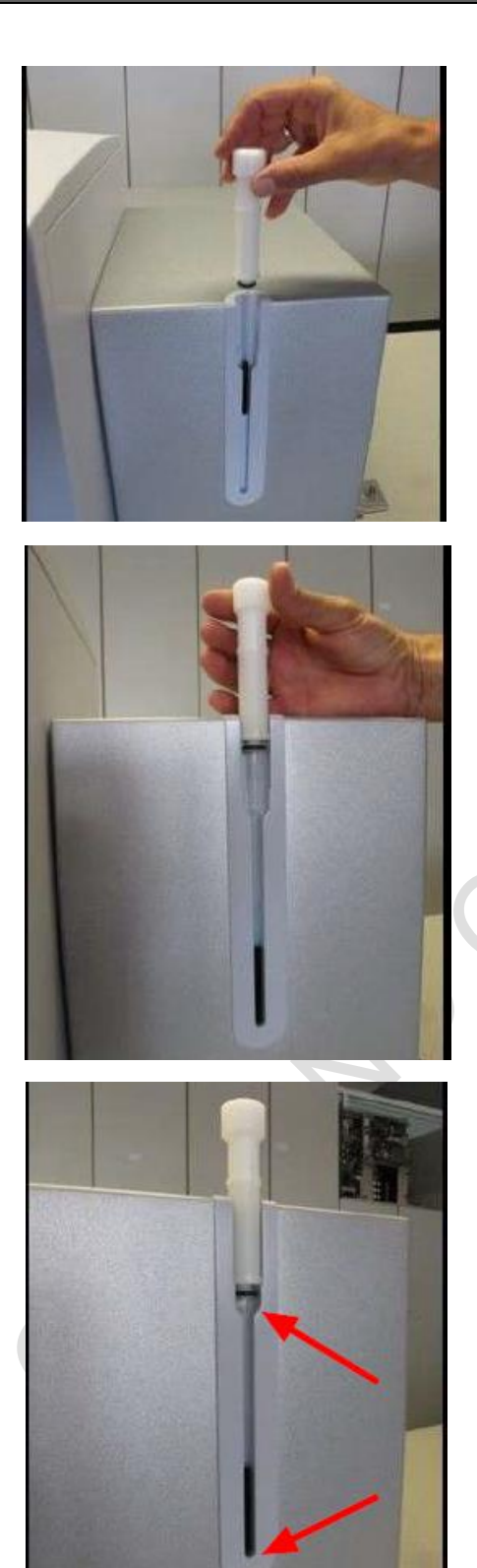

Mueva con cuidado el spinner y la muestra desde arriba hacia el interior del medidor de muestra en la carcasa.

Introduzca lentamente el spinner en la carcasa.

Mueva el spinner hasta el tope del medidor, el tubo de la muestra debe estar ahora apoyado en la parte inferior del medidor.

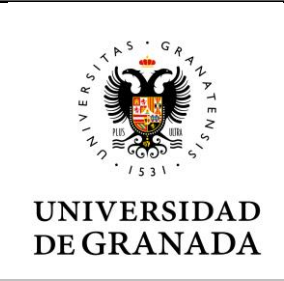

INSTRUCCIÓN TÉCNICA ESPECÍFICA

GUÍA DE USUARIO PARA EL MANEJO DE FOURIER 80 Página 7 de 17 Nº Revisión: 1 21/03/2025

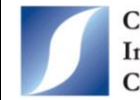

Centro de Instrumentación Científica

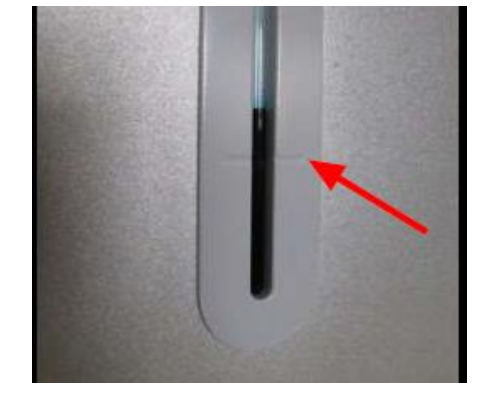

Tenga en cuenta que la muestra debe llenarse al menos hasta la marca de graduación (5 cm de altura), pero no es conveniente que exceda demasiado esta marca. Con 700 ul de disolución es suficiente.

Nota sobre los tubos: Los tubos de 7 pulgadas de largo pueden utilizarse con los tapones estándar que se entregan con los tubos o bien con los llamados tapones codificados. Debido a la posición de la bobina de RF dentro del imán, se necesita casi toda la longitud del tubo para colocar la muestra correctamente. Por tanto, si el tubo está lo más mínimamente dañado o roto en la parte superior, no se puede introducir en el equipo. No escriba nada en el tubo. **Se recomienda comprar tubos de 8 pulgadas de largo**.

## 4.3. Adquisición

En la carpeta "Manuales y videos Fourier80" ubicada en el escritorio de Windows hay un video llamado "Fourier How To Start Experiments.mp4" que explica cómo se adquieren los espectros.

## 4.3.1. Configurar una adquisición

La adquisición de experimentos se realiza a través de la pestaña **Acquisition**. Para realizar una adquisición, es necesario especificar el nombre de la muestra y seleccionar el disolvente. Si se quiere realizar un espectro en un disolvente sin deuterar, elegir "*None*" en la pestaña de disolvente.

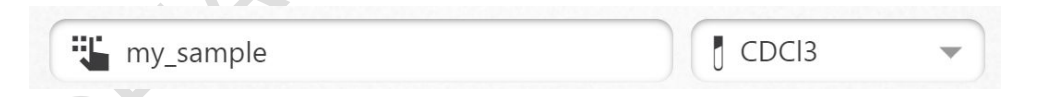

A continuación, se deben seleccionar los experimentos que se van a ejecutar. La lista de experimentos disponibles se puede abrir haciendo clic en el botón **Select Experiment**. Esto abrirá un nuevo cuadro de diálogo donde se pueden seleccionar los experimentos.

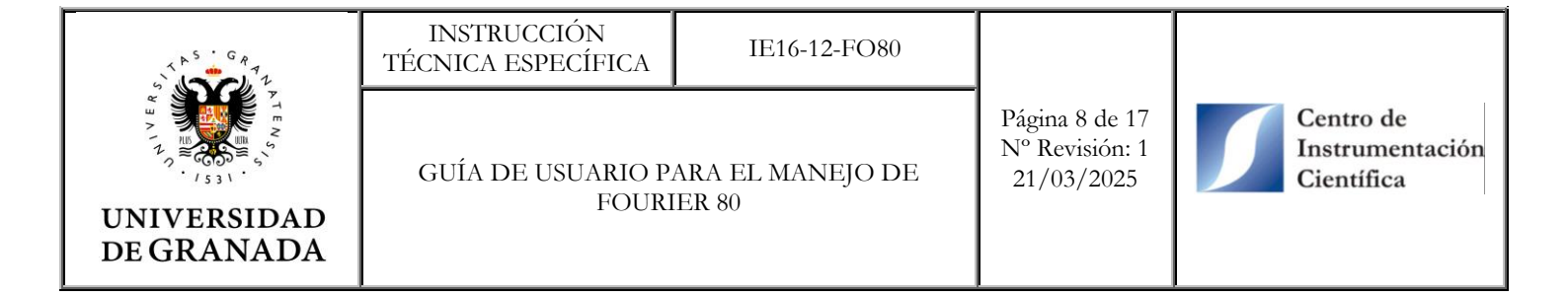

| State: INITIALIZ | ZED                    |                         | 04:17 PM               |   |
|------------------|------------------------|-------------------------|------------------------|---|
| - <del>  -</del> | · · · ·                | Select Experime         | nt                     |   |
|                  | ⊥<br>                  | <sup>13</sup> C DEPT135 | <sup>13</sup> C DEPT45 | Ì |
|                  | <sup>13</sup> C DEPT90 | ***<br>***<br>1H COSY   | <sup>1</sup> H long    |   |
|                  | 🗸 ОК                   |                         | X Cancel               |   |
| C                | Select Experim         | nent                    | Start Acquisition      |   |

Los experimentos se ejecutarán en el orden seleccionado, aunque se pueden reordenar arrastrando y soltando el icono en la ubicación deseada.

| <b>%</b> m | y_sample |    |                     | CDCI3        |
|------------|----------|----|---------------------|--------------|
|            | 1        | 1. | <sup>1</sup> H long | 3m 55s 🗙 🔳   |
|            | 1        | 2. | <sup>13</sup> C     | 64m 12s 🗙 🔳  |
|            |          |    |                     | 1h 08m 07s 🗙 |
|            |          |    |                     |              |
|            |          |    |                     |              |

Si la preparación de un experimento falla, esto se indicará con un icono. El significado de cada icono se resume en la siguiente tabla.

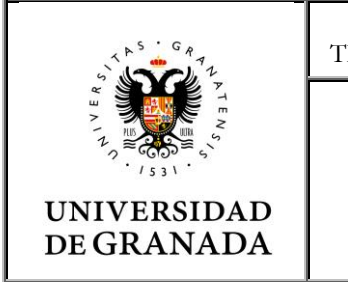

| INSTRUCCIÓN       |  |
|-------------------|--|
| ÉCNICA ESPECÍFICA |  |

Página 9 de 17 Nº Revisión: 1 21/03/2025

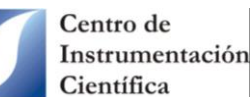

GUÍA DE USUARIO PARA EL MANEJO DE FOURIER 80

| Icon        | Meaning                                   |
|-------------|-------------------------------------------|
| 1 <b>67</b> | The experiment was prepared successfully. |
| 5           | Preparation of the experiment failed.     |

## 4.3.2. Ejecución de experimentos

Cuando se hayan preparado todos los experimentos deseados, se puede iniciar la adquisición con el botón Start Acquisition.

Durante la adquisición, el estado del sistema cambiará a ACQUISITION.

| State: ACQUISITION           |              | 4:19 Pi                    | M 🌐 🎦 ? BRUKER          |
|------------------------------|--------------|----------------------------|-------------------------|
| 🖶 Acquisition                | 🖓 Automation | <del>व</del> ि Latest Data | 🏟 Settings              |
| 🖫 my_sample                  |              | CDCI3                      | -                       |
| 1. <sup>1</sup> H long       |              |                            | -                       |
| ≥ 2. <sup>13</sup> C DEPT135 |              |                            |                         |
| ∎ 3. <sup>13</sup> C         |              | @ <b>(</b><br>@ 01         | <b>07:11</b><br>1:11:23 |
|                              | Stop A       | Acquisition                |                         |

La vista cambiará para mostrar el progreso de la adquisición (figura superior). En el lado izquierdo de la pantalla, se muestra la lista de experimentos y el estado de cada uno de ellos se indica mediante un icono. El significado de cada icono se resume en la siguiente tabla.

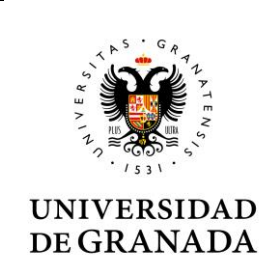

Página 10 de 17 Nº Revisión: 1 21/03/2025

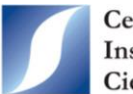

Centro de Instrumentación Científica

#### GUÍA DE USUARIO PARA EL MANEJO DE FOURIER 80

| Icon                | Meaning                                                                                                    | 1 |
|---------------------|----------------------------------------------------------------------------------------------------|---|
|                     | The experiment is successfully prepared and is queued.                                                                            | - |
| •                   | The experiment is currently being acquired.                                                                                       |   |
| Ô                   | Sample is being locked.                                                                                                    | - |
| $\overline{\gamma}$ | Sample is tuned and matched (Avance only).                                                                                        |   |
| 1                   | Sample is shimmed (Avance only).                                                                                                  |   |
| ٢                   | Experiment is being stopped.                                                                                                    | 1 |
| J                   | Experiment was skipped.                                                                                                    | - |
| 8                   | The acquisition of the experiment was interrupted.                                                                                | - |
| 11                  | Experiment is paused.                                                                                                    | 1 |
| $\checkmark$        | The experiment was successfully acquired.                                                                                         | 1 |
| 2                   | The experiment was acquired while the system was in an unstable state (Fourier only) or ATMA and/or TopShim failed (Avance only). | 1 |
| 5                   | The acquisition of the experiment failed or locking on an Avance system failed.                                                   |   |

## 4.3.3. Detener una adquisición

Se puede detener una adquisición con el botón **Stop Acquisition** en la parte inferior de la pantalla. Esto abrirá una ventana de diálogo donde el usuario puede elegir si se debe detener el experimento que se está ejecutando actualmente o detener toda la cola de experimentos. Si se selecciona la primera opción, se adquirirá el experimento siguiente después de que se interrumpa el actual. Si se selecciona la segunda opción, se detendrá el experimento actual y se omitirán todos los experimentos posteriores.

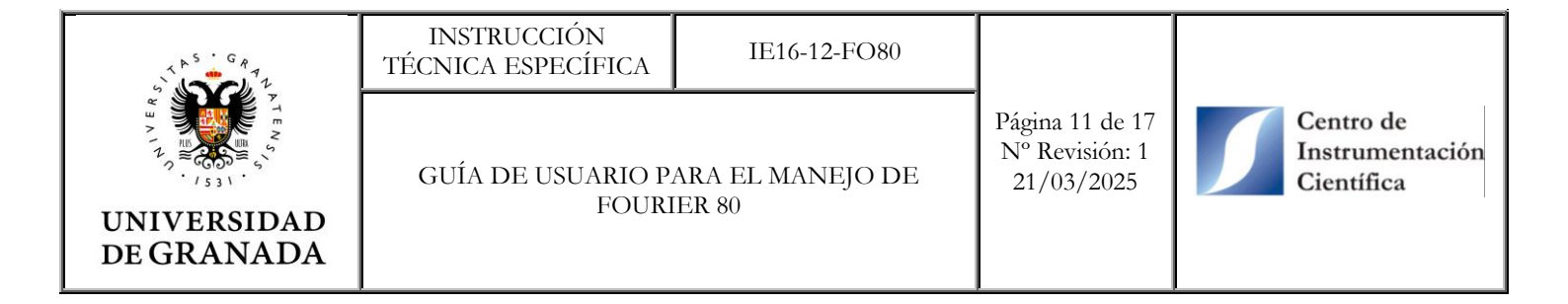

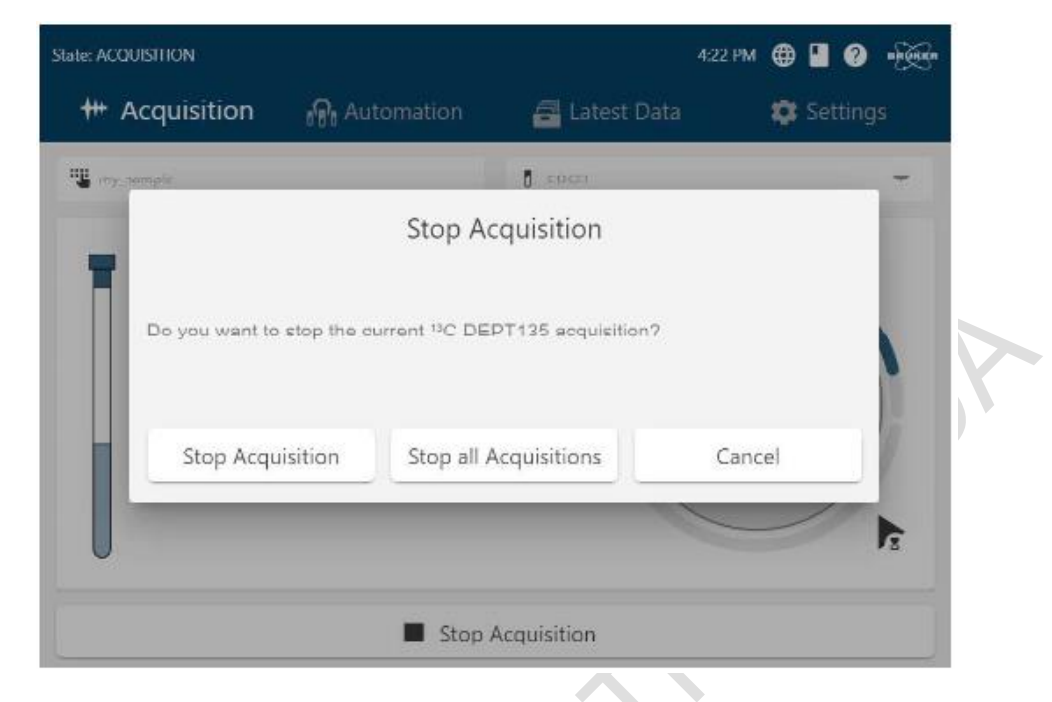

En la carpeta "Manuales y videos Fourier80" del escritorio de Windows se puede encontrar un vídeo con el nombre "Fourier How To Stop Experiments.mp4" de cómo detener experimentos.

## 4.3.4. Pantalla de resultados de adquisición

Cuando todos los experimentos de la cola hayan finalizado o se hayan detenido, se mostrará un mensaje de aviso y el usuario pasará a la pantalla de resultados de la adquisición:

| # Acquisition         | Automation | 🚑 Latest Data | 💼 Setting |
|-----------------------|------------|---------------|-----------|
|                       | 0.00       |               |           |
| un my_somple          |            | Cocta         |           |
| 1. <sup>4</sup> H lon | 9          |               |           |
| 🜌 2, 18C DF           | PT135      |               |           |
| 🔽 3. <sup>14</sup> C  |            |               |           |
|                       |            |               |           |
|                       |            |               |           |
|                       |            |               |           |
| U                     |            |               |           |

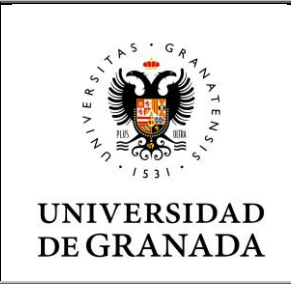

| INSTRUCCION        |
|--------------------|
| TÉCNICA ESPECÍFICA |

Página 12 de 17 Nº Revisión: 1 21/03/2025

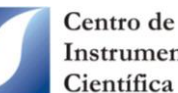

Instrumentación

El icono que se encuentra a la izquierda del nombre del experimento en la tabla de resultados indica si la adquisición del experimento se realizó correctamente. El icono que se encuentra a la derecha de cada fila indica si los datos se exportaron correctamente (ver tabla inferior). Al hacer clic en el icono Export Status, se abre el explorador de archivos en la ubicación de los datos procesados siempre que la exportación de datos se haya realizado correctamente.

GUÍA DE USUARIO PARA EL MANEJO DE

FOURIER 80

| Icon     | Meaning                                                                                           | ] |
|----------|---------------------------------------------------------------------------------------------------|---|
|          | The data was exported successfully.                                                               |   |
|          | The data of at least one experiment of a<br>combined experiment was not successfully<br>exported. |   |
| <b>.</b> | The export of the data failed.                                                                    |   |
|          | No export was done.                                                                               |   |

Se pueden configurar fácilmente experimentos adicionales para la muestra actual haciendo clic en el botón Next Experiment. Esto conservará la identificación de la muestra y el disolvente y abrirá directamente la pantalla Select Experiment.

En cambio, si se hace clic en New Sample se abrirá la pantalla de adquisición con el ID de la muestra y el disolvente vacíos, pero manteniendo la cola de experimentos anterior.

También se puede readquirir uno o varios experimentos haciendo click en el botón Reacquire. Un vídeo explicativo de la función Next Experiment y New Sample se puede encontrar en la carpeta "Manuales y videos Fourier80" del escritorio de Windows con el nombre "Fourier How To Execute More Experiments. mp4".

## 4.4. Últimos datos (Latest Data)

En la pestaña Latest Data se puede acceder a una lista de todos los experimentos que se adquirieron con GoScan. Los experimentos se ordenan por fecha y el más reciente se ubica en la parte superior de la lista. La tabla mostrará el nombre del experimento que se adquirió, el ID de la muestra, la fecha de adquisición y el estado general.

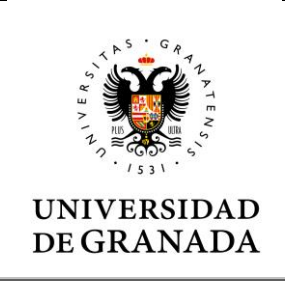

| INSTR   | UCCIÓN     |
|---------|------------|
| TÉCNICA | ESPECÍFICA |

GUÍA DE USUARIO PARA EL MANEJO DE FOURIER 80

Página 13 de 17 Nº Revisión: 1 21/03/2025

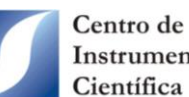

Instrumentación Científica

| ++ Acquisition        | 🖓 Automa  | tion | 📑 Lat       | test | Data         | 🔅 Settings   |  |
|-----------------------|-----------|------|-------------|------|--------------|--------------|--|
| xperiment             | Sample    | Ŧ    | Acquired on | Ē    | State        | Export State |  |
| lovember 3, 2021      |           |      |             |      |              |              |  |
| ISQC ME with gradient | Ibuprofen |      | 8:42 PM     |      | $\checkmark$ | .±           |  |
| C DEPT135             | Ibuprofen |      | 8:20 PM     |      |              |              |  |
| °C                    | Ibuprofen |      | 8:00 PM     |      | ~            |              |  |
| H Suppression         | Ibuprofen |      | 6:55 PM     |      | $\checkmark$ |              |  |
| H long                | Ibuprofen |      | 6:49 PM     |      |              |              |  |
|                       | 0 r       |      |             |      | -            | -            |  |

Al seleccionar una entrada de la lista se abrirá una página con más detalles del experimento y una imagen del espectro procesado. Es posible navegar entre las entradas de la tabla Latest Data con el icono de flecha en el lado izquierdo y derecho de la pantalla.

| ılı.       | Experiment Name:<br>Sample ID:<br>Acquired on: | <sup>1</sup> H short<br>my_sample<br>October 29, 2020 5:30 PM |
|------------|------------------------------------------------|---------------------------------------------------------------|
|            | Status:                                        |                                                               |
| I from the | Exported to:                                   | C:\Bruker\GoScanNmrDataExports\my_sample\16 🗖                 |
|            |                                                |                                                               |

| 5 G R 7 1                 | INSTRUCCIÓN<br>TÉCNICA ESPECÍFICA | IE16-12-FO80              |                                                 |                                            |
|---------------------------|-----------------------------------|---------------------------|-------------------------------------------------|--------------------------------------------|
| UNIVERSIDAD<br>DE GRANADA | GUÍA DE USUARIO P.<br>FOURI       | ARA EL MANEJO DE<br>ER 80 | Página 14 de 17<br>Nº Revisión: 1<br>21/03/2025 | Centro de<br>Instrumentación<br>Científica |
|                           |                                   |                           |                                                 |                                            |

Al hacer clic en el icono de la carpeta (1), se abrirá el explorador de archivos en la ubicación del conjunto de datos exportado. Al hacer clic en la imagen del espectro o en el icono, se abrirá

el espectro en MNova para su posterior procesamiento y análisis de los datos.

## 4.5. Settings

La pestaña **Settings** permite realizar varias funciones, pero solamente se autoriza al usuario realizar la edición y creación de experimentos.

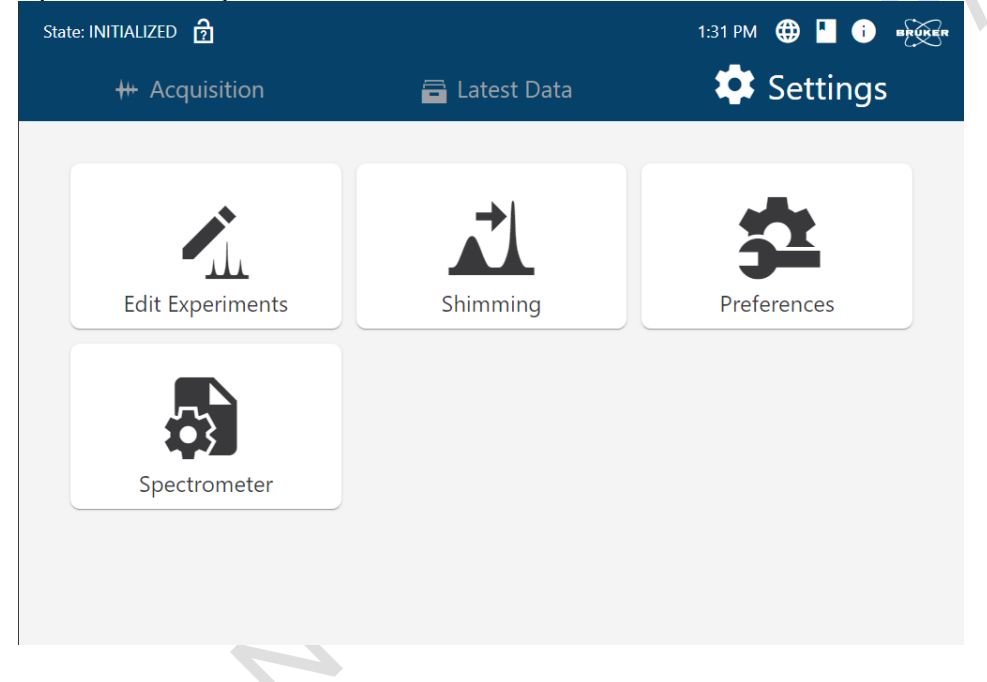

## 4.5.1. Editar Experimentos

Para editar un experimento es necesario seleccionar **Edit Experiments**. En esta página se muestran todos los experimentos disponibles en GoScan. Aquí se pueden crear nuevos experimentos a partir de los existentes y se pueden crear y editar experimentos combinados. Se puede acceder a todas las opciones disponibles para un experimento existente seleccionando el experimento.

Un vídeo explicando las posibilidades de crear y editar experimentos se puede encontrar en la carpeta "*Manuales y videos Fourier80*" del escritorio de Windows con el nombre "*Fourier How To Add Experiments.mp4*". Se han creado los experimentos de protón 1H-1, 1H-16, 1H-32, 1H-64, 1H-128 y 1H-360 donde el número corresponde al número de scans.

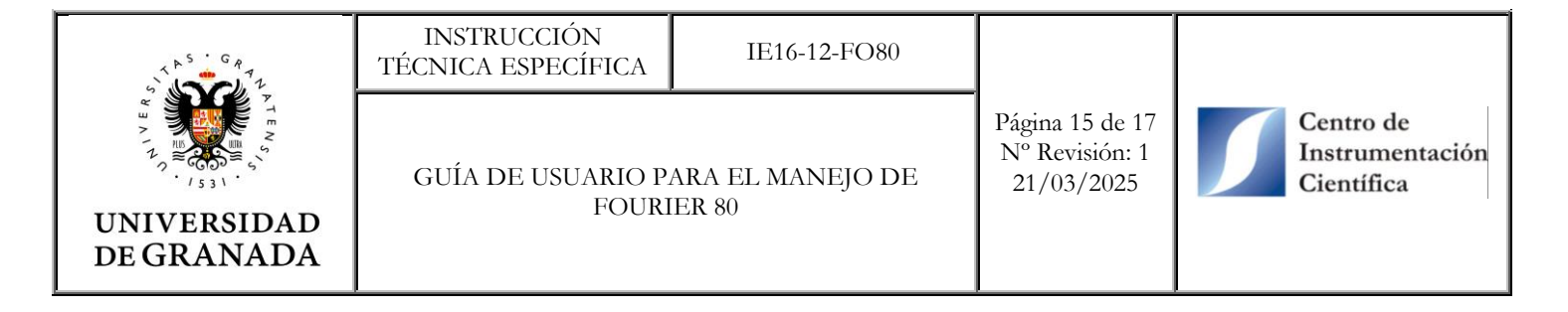

### 4.5.1.1. Crear un nuevo experimento a partir de uno existente

Se puede añadir un nuevo experimento copiando un experimento existente y modificando los parámetros. Para copiarlo solo es necesario hacer clic en el experimento de interés y seleccionar **Copy** en la ventana emergente. Solo hay que introducir un nuevo nombre y guardarlo. De este modo, el experimento ya está disponible para cualquier muestra. Los experimentos definidos por el

usuario siempre aparecen al principio de la lista y están marcados con el icono (
).

| State: INITIALIZED |               |            |                       | 05:28 PM 📒 |   |
|--------------------|---------------|------------|-----------------------|------------|---|
|                    | 🖌 Ed          | it Experim | ents                  |            |   |
|                    |               |            |                       |            | - |
|                    | New Copy      | of Experi  | ment: <sup>13</sup> ( | -          |   |
|                    |               |            |                       |            |   |
|                    | my_experiment |            |                       |            |   |
|                    | √ок           |            | X Canco               | el         |   |
|                    |               | I          |                       |            | - |
| < Back t           | to Settings   | 🚹 Import   |                       | 🕒 Combine  |   |

Los parámetros del experimento copiado se pueden modificar como se describe en la siguiente sección.

### 4.5.1.2. Ver/editar detalles de un experimento

GoScan se entrega con un conjunto de experimentos predeterminados. Estos experimentos no se pueden editar, pero se pueden ver algunos parámetros experimentales. Al seleccionar un experimento predeterminado, se abrirá una ventana emergente. El botón View abrirá la pantalla de parámetros del experimento seleccionado, pero no se podrán editar.

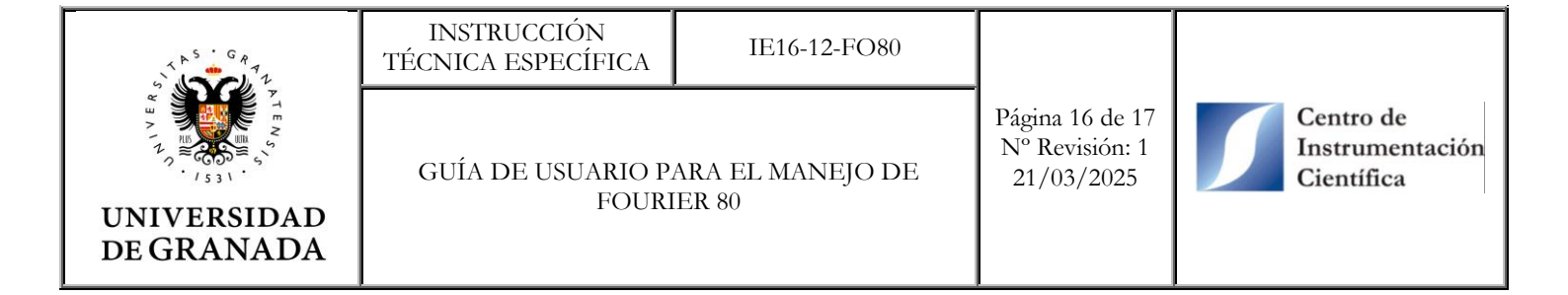

| * Edit Experiments  |                         |
|---------------------|-------------------------|
|                     |                         |
| цц                  | - dui                   |
| ШШ                  |                         |
| 13C DEPT135         | 1 <sup>3</sup> C DEPT45 |
|                     |                         |
|                     |                         |
| <sup>1</sup> H COSY | <sup>1</sup> H COSY PP  |
| T. Import           | Combine                 |
|                     | <sup>13</sup> C DEPT135 |

En cambio, los experimentos definidos por el usuario, aquellos con el icono () en la esquina superior izquierda, sí que se pueden editar ya que en lugar del botón View aparecerá el botón Edit. Al hacer clic en este botón se abrirá la pantalla de parámetros del experimento seleccionado y se podrán modificar.

| 2 | State: INITIALIZED     |                         | 12:35 PM 🌐 🎴 ? 🔤                      |
|---|------------------------|-------------------------|---------------------------------------|
|   |                        | 🖍 Edit Experiments      |                                       |
|   | Edit<br>Copy<br>Rename | ⊥⊥⊥⊥<br><sup>13</sup> C | <sup>13</sup> C DEPT135               |
|   | Hide<br>Delete         |                         | • • • • • • • • • • • • • • • • • • • |
|   | A Back to Settings     |                         | Combine                               |

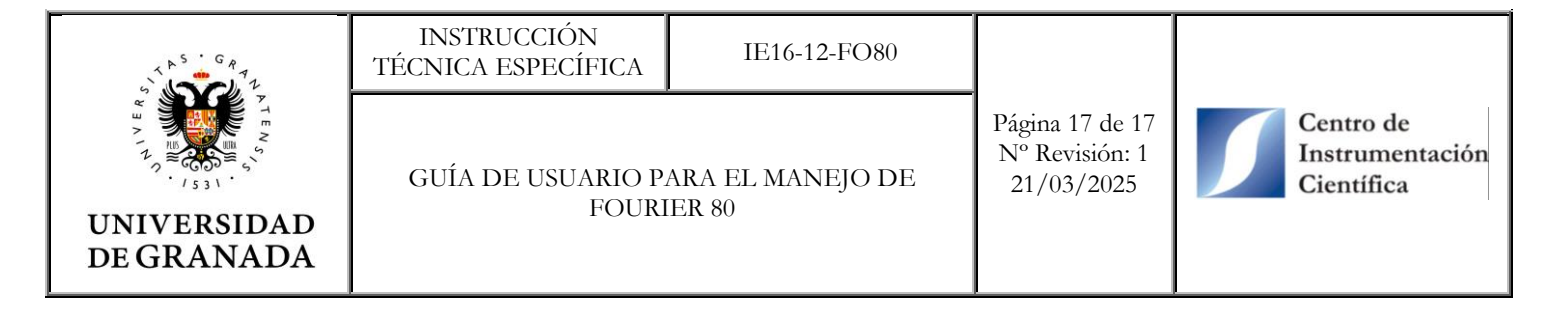

| : INITIALIZED          |             | 2:31 PM | ⊕ 🛯         | ?        | BRUKER |
|------------------------|-------------|---------|-------------|----------|--------|
| 🖍 Edit my              | _experiment |         |             |          |        |
| Acquisition parameters |             |         |             | /        | ~      |
| NS                     |             |         |             |          |        |
| 512                    |             |         |             |          |        |
| 20                     |             |         | Number      | of Scans | 5      |
| 0 4                    |             |         |             |          |        |
|                        |             | Nun     | iber of Dum | my Scans | s      |
| SW [ppm]               |             |         |             |          |        |
| 0 219.4089             |             |         |             |          |        |
|                        |             |         | Spectru     | ım Width | n      |
| O1P [ppm]              |             |         |             |          |        |
| ✓ Confirm Changes      | Clear       | ×       | Canc        | el       |        |

Si se cambia un parámetro con una entrada válida, el nuevo valor se muestra en verde. Una entrada no válida se mostrará en rojo. Algunos parámetros deben volver a calcularse o solo se permiten valores discretos. Esto sucederá automáticamente y los valores respectivos se mostrarán en violeta. Los cambios se pueden guardar con el botón **Confirm Changes**, que también cerrará la pantalla de detalles del experimento. Mientras se ingresa un valor no válido, el botón **Confirm Changes** no está activo. El botón **Clear** restablecerá todos los valores a los anteriores. **Cancel** cerrará la pantalla de detalles del experimento sin guardar.

### 4.6. Visualización y procesado de espectros

Solamente se podrá visualizar y manejar los espectros que se han realizado durante la sesión. Para ello solo debe abrir el programa MestreNova y navegar por la carpeta "GoScanNmrDataExports" situada en la ventana "Navegador Datos" a la derecha de la pantalla.

## 4.7. Transferencia de resultados al servidor FTP

En la carpeta "Transferir espectros" ubicada en el escritorio de Windows, se encuentran los accesos directos que debe utilizar cada grupo para transferir sus espectros realizados durante la sesión al servidor FTP. Solo es necesario hacer doble clic sobre el acceso directo que corresponde.

Es necesario señalar que una vez transferidos los espectros dejarán de estar en la ubicación donde GoScan los almacenó. Por tanto, aunque aparezcan en el listado de Latest Data, no se podrán abrir desde esa pestaña.